## Wie rufe ich bei der Nightline Heidelberg über Skype an?

## Am besten legst du dir ein anonymes Benutzerkonto an. Aber es geht auch mit deinem normalen Account:

- 1. Füge uns bitte nicht als Kontakt hinzu! Wir ignorieren zwar alle Anfragen, könnten diese aber einerseits einsehen und andererseits würde die Nightline bei dir auf der Kontaktliste erscheinen.
- 2. Gehe auf "Kontakte" "Kontakt hinzufügen"

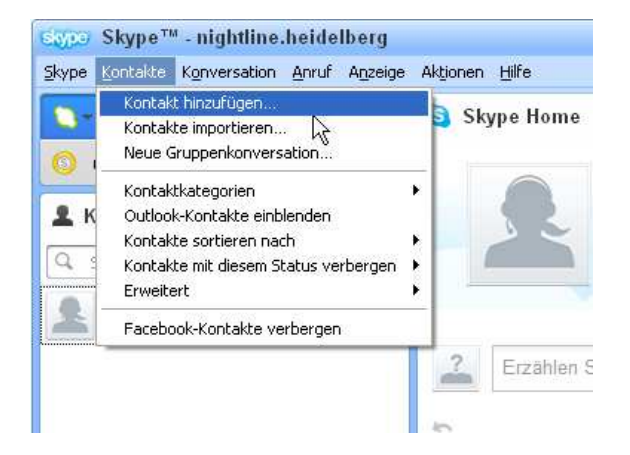

3. Gebe "nightline.heidelberg" unter "Vollständiger Name" ein und klicke auf den Schriftzug "Nightline Heidelberg".

|                    | Kontakt hinzufügen                                                          |                           |
|--------------------|-----------------------------------------------------------------------------|---------------------------|
|                    | Wenn sie ebenfalls Skype-Nutzer sind, sind                                  | i Anrufe kostenios.       |
|                    | Tragen Sie alle Ihnen bekannten Details ein:                                |                           |
| E-Mail             |                                                                             |                           |
| Telefonnummer      | (= ++9)                                                                     |                           |
| Voliständiger Name | nightline.heidelberg                                                        | 1 Übereinstimmung gefunde |
| Skype-Name         |                                                                             |                           |
|                    | Nightline Heidelberg<br>11:17 (GMT+2), Heidel Sg, Deutschland<br>Ihr Profil |                           |
|                    | - dinatingen                                                                |                           |

4. Klicke auf die blaue Sprechblase.

| Kontakt hinzufügen |                     | 8                                  |
|--------------------|---------------------|------------------------------------|
|                    | 0                   | Nightline Heidelberg               |
| 2                  | Skype               | 🔇 nightline.heidelberg 🖾 🧧         |
|                    | Standort<br>Sprache | Heidelberg, Deutschland<br>Deutsch |
|                    |                     |                                    |
|                    |                     | + Hinzufügen Abbrechen             |

5. Klicke auf den kleinen senkrechten Pfeil rechts neben dem Button "Anrufen" und dann auf "anrufen Anrufbeantworter".

| Nightline Heidelberg     |                                                                                                    | × Schließen                                 |
|--------------------------|----------------------------------------------------------------------------------------------------|---------------------------------------------|
| ?                        | nightline.heidelberg ist nicht in Ihrer Kontaktliste  Sie können in den Einstellungen zur Privatsphäre festlegen, wer Sie kontal (Zur Kontaktliste hinzufügen) (Blockieren) Wenn Sie auf "Zur Kontaktliste hinzufügen" klicken kann dieser Kontakt sehen, w | i)<br>ktieren darf.<br>ann Sie online sind. |
| Uideoanruf (             | Anrufen Anrufbeantworter                                                                                                    | ^                                           |
| Sie<br>Kon<br>()<br>Hier | möchten mit dieser Person in Kontakt treten? Fügen Sie sie zuerst zu Ihrer<br>taktliste hinzu.                                                                                                    | Senden                                      |

 Obwohl du auf "Anrufbeantworter" klicken musst, wird zu unseren Sprechzeiten ein Nightliner ans Telefon gehen. Falls du außerhalb unserer Sprechzeiten anrufst, hörst du allerdings wirklich den Anrufbeantworter.

## Kosten für dich: keine.

Anonymität: Nur, wenn du uns <u>nicht</u> hinzufügst (s.o.) können wir garantieren, dass wir nicht erkennen, wer du bist.

**Technik:** Der Anruf wird auf unser normales Festnetztelefon geleitet, der Nightliner sitzt also nicht vor einem Computer.